# Using the New RMC Online Giving Website

The new online giving website allows users to give a one-time gift, set up a recurring gift, pay by credit card, debit card or withdraw directly from your bank account. You may also choose to cover any fees passed on to Rocky Mountain Calvary when giving online. If you have no preference in how to give, bank withdrawals are preferred as back accounts do not change as often as credit cards and have lower fees.

The purpose of this document is to show you how to:

- Log in to the new website
- Use the different gift options (one-time and recurring)
- Use different payment options (credit, debit or bank withdrawal)
- Manage and cancel recurring gifts.

If you need additional assistance, please contact the church Accounting Department at <u>accounting@rmcalvary.org</u> or (719) 597-1133.

#### Logging In

You may use any mobile device or computer by going to the new Online Giving website <u>https://rmcalvary.onlinegiving.org</u>. For your security, you will now have to log in to give. There are several ways to do so:

| CALVARY                                                                               | <b>Google or Facebook</b> - Use your<br>existing Google or Facebook<br>accounts when first using the<br>new Online Giving website                                                                                                    |
|---------------------------------------------------------------------------------------|----------------------------------------------------------------------------------------------------|
| Log In to Give                                                                        | <b>Existing RMC Portal Users</b> - If<br>you've ever logged in to the<br><u>RMC Portal</u> , you may use your<br>existing account information.<br>For recurring givers this is the<br>same username and password<br>you've used in the past to<br>manage your recurring<br>donations. |
| LOG IN Don't have an account? Sign Up  Log In with Phone Number Forgot your password? | <b>Create a New Account</b> - Sign<br>up for a new account at the<br>Online Giving and click the<br>"Sign Up" button.                                                                                                    |

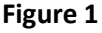

### **One-Time Gift**

After logging in you are presented with options to make a gift. By default, the **Give One Time** option is selected.

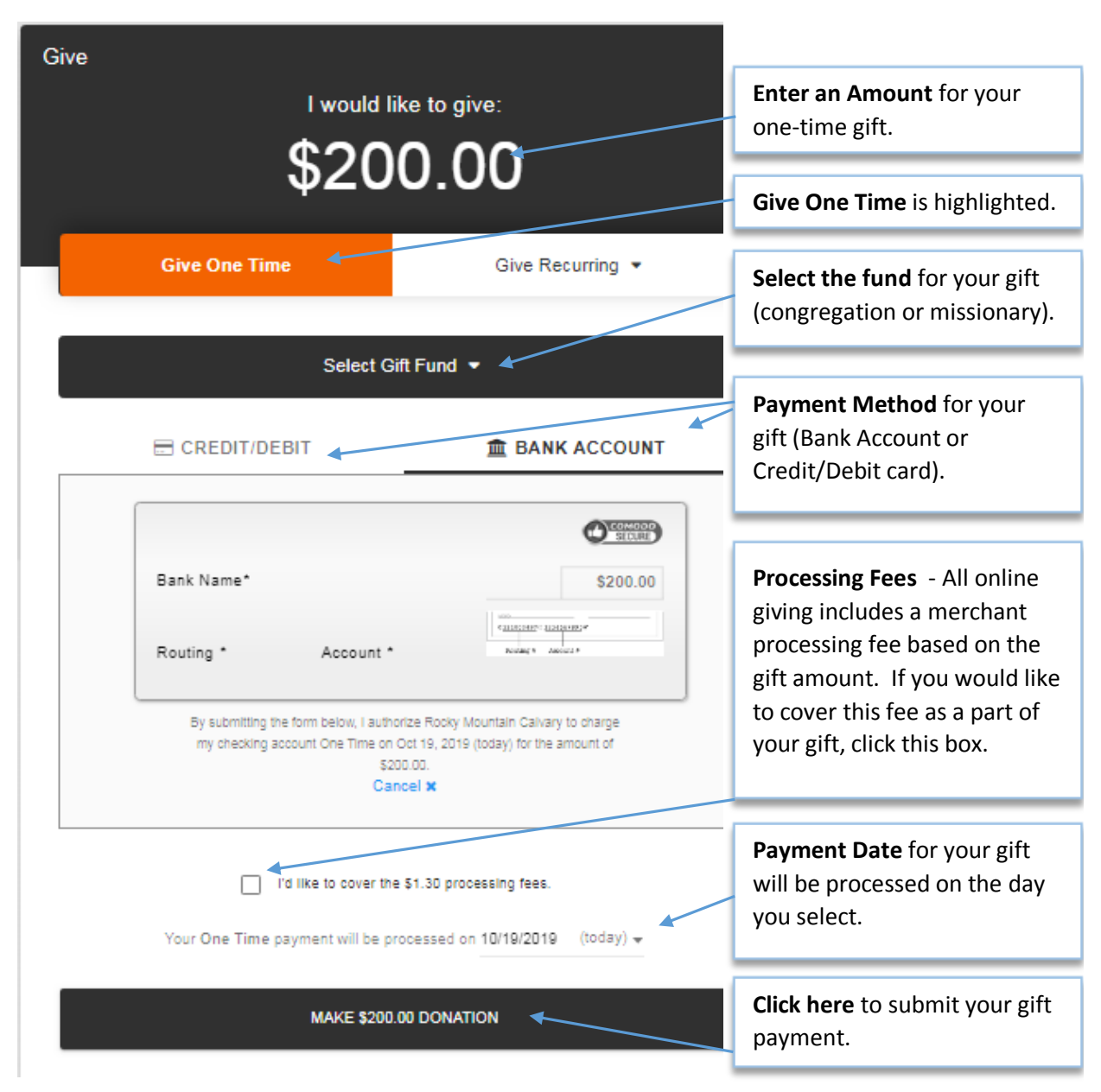

Figure 2

## **Creating a Recurring Gift**

Refer to the **Figure 2** above for payment options for a recurring gift. Clicking the **Give Recurring** tab will present the screen below to select a frequency for your gift.

| How often would you like to repeat? |  |  |  |  |
|-------------------------------------|--|--|--|--|
| WEEKLY                              |  |  |  |  |
| EVERY 2 WEEKS                       |  |  |  |  |
| TWICE MONTHLY (1ST & 15TH)          |  |  |  |  |
| MONTHLY                             |  |  |  |  |
| QUARTERLY                           |  |  |  |  |
| YEARLY                              |  |  |  |  |

#### Figure 3

Once you select the giving frequency, you refer back to **Figure 2** for instructions on how to complete the giving process.

## **Editing/Cancelling a Recurring Gift**

You can manage or cancel your recurring gifts by going to the **My Account** menu and selecting **Recurring Donations**.

|                    |                                 | Give               | Mission Trips          | Your Account •            |  |  |  |
|--------------------|---------------------------------|--------------------|------------------------|---------------------------|--|--|--|
| Click o            | on <b>Recurring Donat</b>       | ions               |                        | Text Giving               |  |  |  |
| Give               |                                 |                    |                        | O Donation History        |  |  |  |
|                    |                                 |                    |                        | C Recurring Donations     |  |  |  |
|                    | \$0.0                           | 00                 |                        | My Contribution Statement |  |  |  |
|                    |                                 |                    |                        | My Profile                |  |  |  |
| Give               | One Time                        | Give R             | ecurring 💌             | (+ Sign Out               |  |  |  |
| Select Gift Fund - |                                 |                    |                        |                           |  |  |  |
| E CF               | REDIT/DEBIT                     | 盦 BAN              | K ACCOUNT              |                           |  |  |  |
|                    |                                 |                    |                        |                           |  |  |  |
|                    | Matthew Patterson change        | SEDURE             |                        |                           |  |  |  |
|                    | Card Number                     |                    |                        |                           |  |  |  |
|                    | MM/YY* CVC*                     |                    |                        |                           |  |  |  |
|                    | Cancel                          | ×                  |                        |                           |  |  |  |
|                    |                                 | red on 10/17/2010  | ) (rodau) -            |                           |  |  |  |
| Your               | une nime payment will be proces | ssed on 10/17/2019 | e (10039) <del>v</del> |                           |  |  |  |
|                    | MAKE \$0.00 DO                  | ONATION            |                        |                           |  |  |  |
|                    |                                 |                    |                        |                           |  |  |  |
|                    |                                 |                    |                        |                           |  |  |  |

#### Figure 4

Click the **Edit** button next to the recurring gift.

| Active Recu     | rring Donations                                   | i.         |                                      | • NEW          | RECURRING DONATION |
|-----------------|---------------------------------------------------|------------|--------------------------------------|----------------|--------------------|
| \$200<br>You ha | ).00 scheduled. I<br>ave 1 total active recurring | schedules. |                                      |                |                    |
| Next Payment    | Frequency                                         | Amount     | Fund/Sub Fund                        | Payment Method | Action             |
| 10/20/2019      | Monthly                                           | \$200.00   | Central Campus<br>Tithes & Offerings |                | EDIT               |

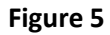

You can change most of your giving options without cancelling and recreating your recurring gift. Or you may cancel your recurring gift.

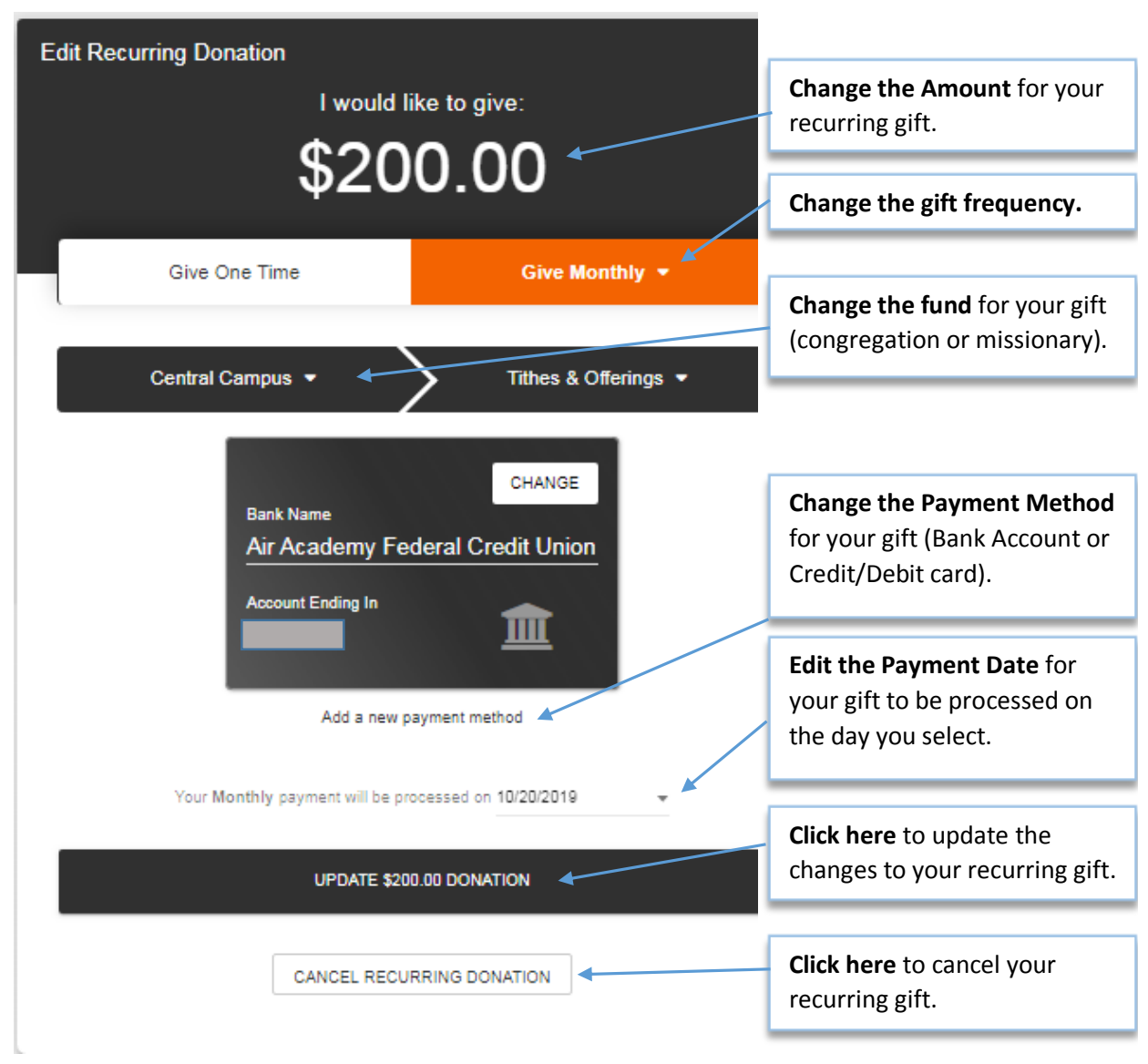

Figure 6